## How to Join the Texas NHSN Groups & Accept the Confer Rights Template General Hospitals

**NOTE:** General Hospitals will need to join the Texas group (group ID = 15833) in NHSN.

## Instructions for General Hospitals including Children's hospitals:

- 1. Log into NHSN (<u>https://sdn.cdc.gov</u>)
- 2. From the blue navigation bar on the left side of the screen, click on "Group" and select "Join."

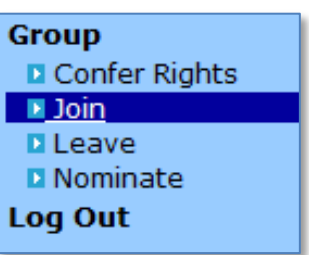

3. Under the section "Enter ID and Password for this facility to join a new group," enter "15833" for the box called "Group ID." In the box for "Group Joining Password:" enter "blueox1910" and click on the "Join Group" button on the right.

| CDC                                                                              | Department of Health and Human Services<br>Centers for Disease Control and Prevention                                |  |  |  |  |  |
|----------------------------------------------------------------------------------|----------------------------------------------------------------------------------------------------|--|--|--|--|--|
|                                                                                  | NHSN - National Healthcare Safety Network                                                                            |  |  |  |  |  |
| 🌹 NHSN Home                                                                      | Logged into Texas General Hospital (ID 19092) as JSTEINHAUSEN.                                                       |  |  |  |  |  |
| Reporting Plan<br>Patient                                                        | Memberships                                                                                                    |  |  |  |  |  |
| Event<br>Procedure                                                               | Groups that have access to this facility's data                                                                      |  |  |  |  |  |
| Summary Data<br>Import/Export                                                    | NHSN State Users Test Group #2 (20263) Confer Rights                                                                 |  |  |  |  |  |
| Analysis<br>Surveys                                                              | Leave<br>Group(s) <b>() HELP</b>                                                                                     |  |  |  |  |  |
| Users<br>Facility<br>Group<br>D Confer Rights<br>D Join<br>D Leave<br>D Nominate | Enter ID and Password for this facility to join a new group<br>Group ID: 15833<br>Group Joining Password: blueox1910 |  |  |  |  |  |

**4.** The Confer Rights-Patient Safety page will then be displayed. Scroll down to the section called "Infections and other Events (Not specific to MDRO/CDI)." In this section the first two rows and the last three rows should list your facility's ICU locations under "Your

Locations:" (see screenshot below). Make sure all of your facility's ICU locations are listed here, by clicking on the down arrow (circled in red).

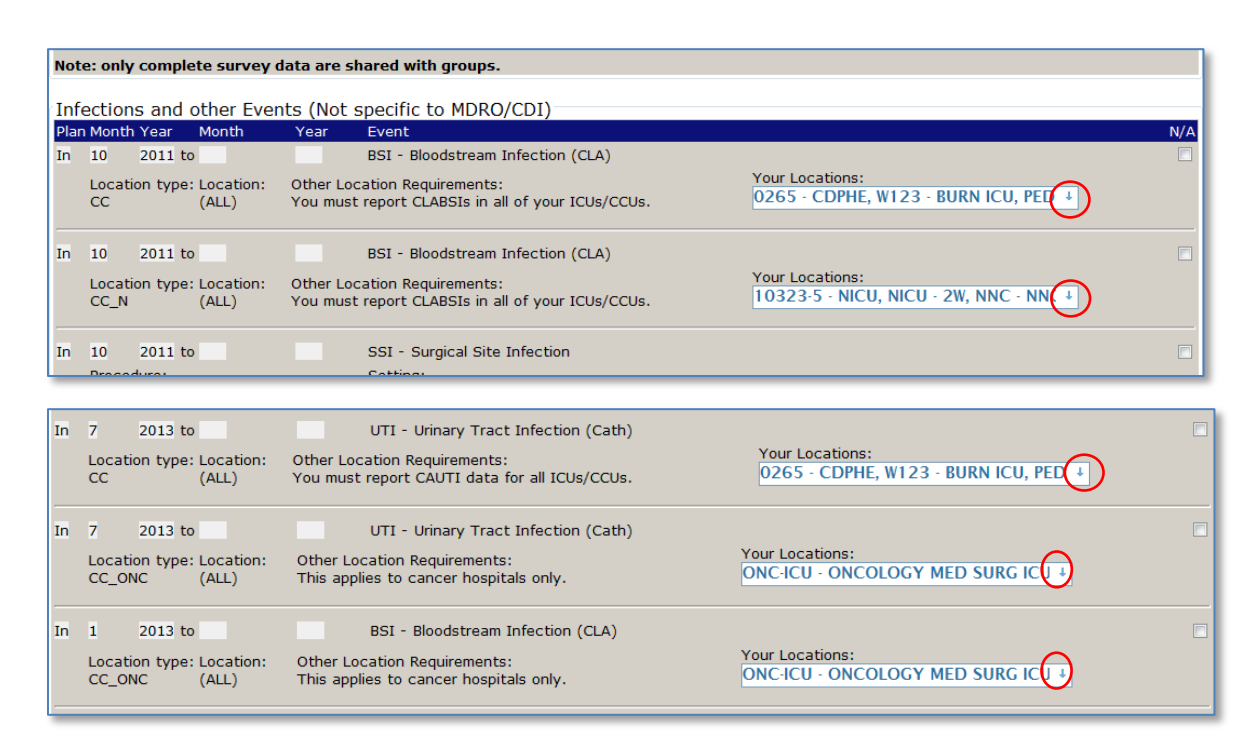

A drop down menu will appear showing all the units in your facility of that location type. Be sure all the units listed are checked. **Note:** For the CC\_ONC location types, those of you who are not cancer hospitals will have a message in red that says "No locations meet criteria."

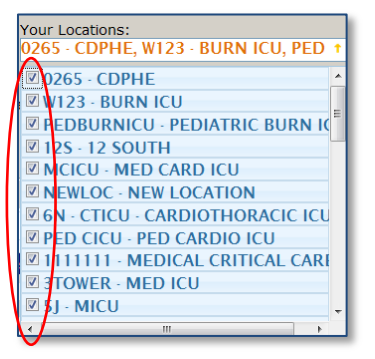

5. Next, scroll down to the section "Summary Data for Events." Repeat step 4 (verify all ICU locations are listed) for each of the rows, as applicable in this section.

| S  | Summary Data for Events |       |         |       |        |           |              |                                                   |                                        |     |
|----|-------------------------|-------|---------|-------|--------|-----------|--------------|---------------------------------------------------|----------------------------------------|-----|
| P  | lan                     | Month | Year    | Month | Year L | ocation T | ype Location | Other Location Requirements                       | Your Locations                         | N/A |
| In | h                       | 10    | 2011 to |       | C      | C         | (ALL)        | You must report CLABSIs in all of your ICUs/CCUs. | 0265 - CDPHE, W123 - BURN ICU, PED ↓   |     |
| In | h                       | 10    | 2011 to |       | C      | CC_N      | (ALL)        | You must report CLABSIs in all of your ICUs/CCUs. | 10323-5 - NICU, NICU - 2W, NNC - NNC + |     |
| In | n                       | 7     | 2013 to |       | C      | CC        | (ALL)        | You must report CAUTI data for all ICUs/CCUs.     | 0265 · CDPHE, W123 · BURN ICU, PED ↓   |     |
| In | h                       | 7     | 2013 to |       | C      | CC_ONC    | (ALL)        | This applies to cancer hospitals only.            | ONC-ICU - ONCOLOGY MED SURG ICU +      |     |
| In | n                       | 1     | 2013 to |       | C      | CC_ONC    | (ALL)        | This applies to cancer hospitals only.            | ONC-ICU - ONCOLOGY MED SURG ICU +      |     |
|    |                         |       |         |       |        |           |              |                                                   |                                        |     |

6. Scroll back up to the section called "Infections and other Events (Not specific to MDRO/CDI)."There are 16 rows in this section that refer to the types of surgical procedures for which SSIs should be reported. However, the procedures that will be reported for children's hospitals and adult general hospitals will differ and therefore, you will be required to N/A (by checking the N/A box on the right) certain rows.

**NOTE:** IF YOU DO NOT CURRENTLY PERFORM A SPECIFIC SURGERY THAT YOUR FACILITY TYPE IS REQUIRED TO REPORT, **DO NOT** CHECK THE N/A BOX FOR THOSE PROCEDURES. This way, if your facility adds those procedures later, you will not have to change your conferred rights.

Adult care general hospitals <u>ONLY</u>: Check the N/A box located on the right hand side of the webpage for VSHN, CARD, HTP, FUSN, RFUSN, & LAM procedures as these are only reportable for pediatric/adolescent specialty hospitals. See screenshot below.

| In | 1 2013 to<br>Procedure:<br>HYST - Abdominal hysterectomy | SSI - Surgical Site Infection<br>Setting:<br>X IN X OUT                                                                                                  |   |
|----|----------------------------------------------------------|----------------------------------------------------------------------------------------------------|---|
| In | 1 2013 to<br>Procedure:<br>VHYS - Vaginal hysterectomy   | SSI - Surgical Site Infection<br>Setting:<br>X IN X OUT                                                                                                  |   |
| In | 10 2011 to<br>Procedure:<br>VSHN - Ventricular shunt     | SSI - Surgical Site Infection<br>Setting:<br>X IN X OUT                                                                                                  |   |
| In | 1 2012 to<br>Procedure:<br>CARD - Cardiac surgery        | SSI - Surgical Site Infection<br>Setting:<br>X IN X OUT                                                                                                  |   |
| In | 1 2012 to<br>Procedure:<br>HTP - Heart transplant        | SSI - Surgical Site Infection<br>Setting:<br>X IN X OUT                                                                                                  | V |
| In | 1 2013 to<br>Procedure:<br>FUSN - Spinal fusion          | SSI - Surgical Site Infection<br>Setting:<br>X IN X OUT                                                                                                  |   |
| In | 1 2013 to<br>Procedure:<br>RFUSN - Refusion of spine     | SSI - Surgical Site Infection<br>Setting:<br>X IN X OUT                                                                                                  |   |
| In | 1 2013 to<br>Procedure:<br>LAM - Laminectomy             | SSI - Surgical Site Infection<br>Setting:<br>X IN X OUT                                                                                                  |   |
| In | 7 2013 to Location: Other Loca<br>CC (ALL) You must      | UTI - Urinary Tract Infection (Cath)<br>ation Requirements: Your Locations:<br>report CAUTI data for all ICUs/CCUs. 0265 · CDPHE, W123 · BURN ICU, PED + |   |

**Pediatric/Adolescent general hospitals** <u>ONLY</u>: Check the N/A box located on the right hand side of the webpage for KPRO, HPRO, CBGB, CBGC, AAA, CEA, PVBY, COLO, HYST, & VHYS as these are only reportable for adult care hospitals.

| In  | 10 2011 to                                          | SSI - Surgical Site Infection |  |
|-----|-----------------------------------------------------|-------------------------------|--|
|     | Procedure:                                          | Setting:                      |  |
|     | KPRO - Knee prosthesis                              | X IN X OUT                    |  |
| In  | 1 2012 to                                           | SSI - Surgical Site Infection |  |
|     | Procedure:                                          | Setting                       |  |
|     | HPRO - Hip prosthesis                               | X IN X OUT                    |  |
|     |                                                     |                               |  |
| In  | 1 2012 to                                           | SSI - Surgical Site Infection |  |
|     | Procedure:                                          | Setting:                      |  |
|     | donor incisions                                     | X IN X OUT                    |  |
|     |                                                     |                               |  |
| In  | 1 2012 to                                           | SSI - Surgical Site Infection |  |
|     | Procedure:                                          | Setting:                      |  |
|     | CBGC - Coronary bypass graft with<br>chest incision | X IN X OUT                    |  |
|     |                                                     |                               |  |
| In  | 1 2013 to                                           | SSI - Surgical Site Infection |  |
|     | Procedure:                                          | Setting:                      |  |
|     | AAA - Abdominal aortic aneurysm                     | X IN X OUT                    |  |
|     |                                                     |                               |  |
| In  | 1 2013 to                                           | SSI - Surgical Site Infection |  |
|     | Procedure:                                          | Setting:                      |  |
|     | CEA - Carotid endarterectomy                        | X IN X OUT                    |  |
| In  | 1 2012 to                                           | SSI - Surgical Site Infection |  |
|     | Procedure:                                          | SSI - Surgical Site Infection |  |
|     | PVBY - Peripheral vascular bypass                   | Setting:                      |  |
|     | surgery                                             |                               |  |
| Tre | 1 2012 to                                           | CCL Curried City Infection    |  |
| m   | I 2013 to                                           | Softing:                      |  |
|     | COLO - Colon surgery                                | X IN X OUT                    |  |
|     |                                                     |                               |  |
| In  | 1 2013 to                                           | SSI - Surgical Site Infection |  |
|     | Procedure:                                          | Setting:                      |  |
|     | HYST - Abdominal hysterectomy                       |                               |  |
| In  | 1 2013 to                                           | SSI - Surgical Site Infection |  |
|     | Procedure:                                          | Setting:                      |  |
|     | VHYS - Vaginal hysterectomy                         | X IN X OUT                    |  |
|     |                                                     |                               |  |

**7.** Scroll down to the section called "Denominator Data for Events." This section should reflect the N/A'd boxes you checked in the "Infections and Other Events Section" above.

| Den  | Denominator Data for Events |      |     |         |                                                   |        |              |     |  |  |
|------|-----------------------------|------|-----|---------|---------------------------------------------------|--------|--------------|-----|--|--|
| Plan | Month                       | Year | Mon | th Year | Procedure                                         | Settir | ng           | N/A |  |  |
| In   | 10                          | 2011 | to  |         | KPRO - Knee prosthesis                            | X IN   | X OUT        |     |  |  |
| In   | 1                           | 2012 | to  |         | HPRO - Hip prosthesis                             | X IN   | X OUT        |     |  |  |
| In   | 1                           | 2012 | to  |         | CBGB - Coronary bypass w/ chest & donor incisions | X IN   | X OUT        |     |  |  |
| In   | 1                           | 2012 | to  |         | CBGC - Coronary bypass graft with chest incision  | X IN   | <b>X</b> OUT |     |  |  |
| In   | 1                           | 2013 | to  |         | AAA - Abdominal aortic aneurysm repair            | X IN   | X OUT        |     |  |  |
| In   | 1                           | 2013 | to  |         | CEA - Carotid endarterectomy                      | X IN   | X OUT        |     |  |  |
| In   | 1                           | 2013 | to  |         | PVBY - Peripheral vascular bypass surgery         | X IN   | <b>X</b> OUT |     |  |  |
| In   | 1                           | 2013 | to  |         | COLO - Colon surgery                              | X IN   | X OUT        |     |  |  |
| In   | 1                           | 2013 | to  |         | HYST - Abdominal hysterectomy                     | X IN   | X OUT        |     |  |  |
| In   | 1                           | 2013 | to  |         | VHYS - Vaginal hysterectomy                       | X IN   | X OUT        |     |  |  |
| In   | 10                          | 2011 | to  |         | VSHN - Ventricular shunt                          | X IN   | X OUT        |     |  |  |
| In   | 1                           | 2012 | to  |         | CARD - Cardiac surgery                            | X IN   | <b>X</b> OUT |     |  |  |
| In   | 1                           | 2012 | to  |         | HTP - Heart transplant                            | X IN   | <b>X</b> OUT |     |  |  |
| In   | 1                           | 2013 | to  |         | FUSN - Spinal fusion                              | X IN   | X OUT        |     |  |  |
| In   | 1                           | 2013 | to  |         | RFUSN - Refusion of spine                         | X IN   | X OUT        |     |  |  |
| In   | 1                           | 2013 | to  |         | LAM - Laminectomy                                 | X IN   | X OUT        |     |  |  |
|      |                             |      |     |         |                                                   |        |              |     |  |  |

## Adult care general hospitals ONLY:

## Pediatric/Adolescent general hospitals ONLY:

| Denominator Data for Events |       |        |       |      |                                                   |       |              |     |
|-----------------------------|-------|--------|-------|------|---------------------------------------------------|-------|--------------|-----|
| Plan                        | Month | Year   | Month | Year | Procedure                                         | Setti | ng           | N/A |
| In                          | 10    | 2011 t | 0     |      | KPRO - Knee prosthesis                            | X IN  | <b>X</b> OUT |     |
| In                          | 1     | 2012 t | 0     |      | HPRO - Hip prosthesis                             | X IN  | X OUT        |     |
| In                          | 1     | 2012 t | o     |      | CBGB - Coronary bypass w/ chest & donor incisions | X IN  | <b>X</b> OUT |     |
| In                          | 1     | 2012 t | o     |      | CBGC - Coronary bypass graft with chest incision  | X IN  | X OUT        |     |
| In                          | 1     | 2013 t | o     |      | AAA - Abdominal aortic aneurysm repair            | X IN  | <b>X</b> OUT |     |
| In                          | 1     | 2013 t | o     |      | CEA - Carotid endarterectomy                      | X IN  | <b>X</b> OUT |     |
| In                          | 1     | 2013 t | o     |      | PVBY - Peripheral vascular bypass surgery         | X IN  | X OUT        |     |
| In                          | 1     | 2013 t | o     |      | COLO - Colon surgery                              | X IN  | X OUT        |     |
| In                          | 1     | 2013 t | o     |      | HYST - Abdominal hysterectomy                     | X IN  | X OUT        |     |
| In                          | 1     | 2013 t | o     |      | VHYS - Vaginal hysterectomy                       | X IN  | X OUT        |     |
| In                          | 10    | 2011 t | o     |      | VSHN - Ventricular shunt                          | X IN  | <b>X</b> OUT |     |
| In                          | 1     | 2012 t | o     |      | CARD - Cardiac surgery                            | X IN  | <b>X</b> OUT |     |
| In                          | 1     | 2012 t | o     |      | HTP - Heart transplant                            | X IN  | <b>X</b> OUT |     |
| In                          | 1     | 2013 t | 0     |      | FUSN - Spinal fusion                              | X IN  | X OUT        |     |
| In                          | 1     | 2013 t | o     |      | RFUSN - Refusion of spine                         | X IN  | <b>X</b> OUT |     |
| In                          | 1     | 2013 t | 0     |      | LAM - Laminectomy                                 | X IN  | X OUT        |     |
|                             |       |        |       |      |                                                   |       |              |     |

8. Scroll past the last 5 sections, all the way to the bottom of the screen. Regardless of whether you are reporting these data to other entities (e.g. CMS), the last 5 sections have been left blank because they are not reportable to Texas and therefore you do not need to confer rights to that data. Click "Accept" Button.

| Antimicrobial Use and Resistance |                |                    |                              |                   |     |  |  |  |  |  |
|----------------------------------|----------------|--------------------|------------------------------|-------------------|-----|--|--|--|--|--|
| Plan Month Year                  | Month Year Loc | ation Type Locatio | n Other Location Requirement | ts Your Locations | N/A |  |  |  |  |  |
| Summary Data fo                  | or Vaccination | S                  |                              |                   |     |  |  |  |  |  |
| Plan Month Y                     | rear Month     | Year Vaccin        | ation Type                   |                   | N/A |  |  |  |  |  |
| MDRO/CDI Event                   | ts             |                    |                              |                   |     |  |  |  |  |  |
| Plan Month Year                  | Month Year Loc | ation Type Locatio | n Other Location Requirement | ts Your Locations | N/A |  |  |  |  |  |
| MDRO/CDI Sumn                    | nary Data (De  | nominators)        |                              |                   |     |  |  |  |  |  |
| Plan Month Year                  | Month Year Loc | ation Type Locatio | n Other Location Requirement | ts Your Locations | N/A |  |  |  |  |  |
| MDRO/CDI Proce                   | ss & Outcome   | e Measures         |                              |                   |     |  |  |  |  |  |
| Plan Month Year                  | Month Year Loc | ation Type Locatio | n Other Location Requirement | ts Your Locations | N/A |  |  |  |  |  |
|                                  |                |                    |                              |                   |     |  |  |  |  |  |
| Accept Back                      |                |                    |                              |                   |     |  |  |  |  |  |

**9.** You should see green checkmark and a confirmation message that says "Conferred Rights saved successfully for group Texas (15833)."